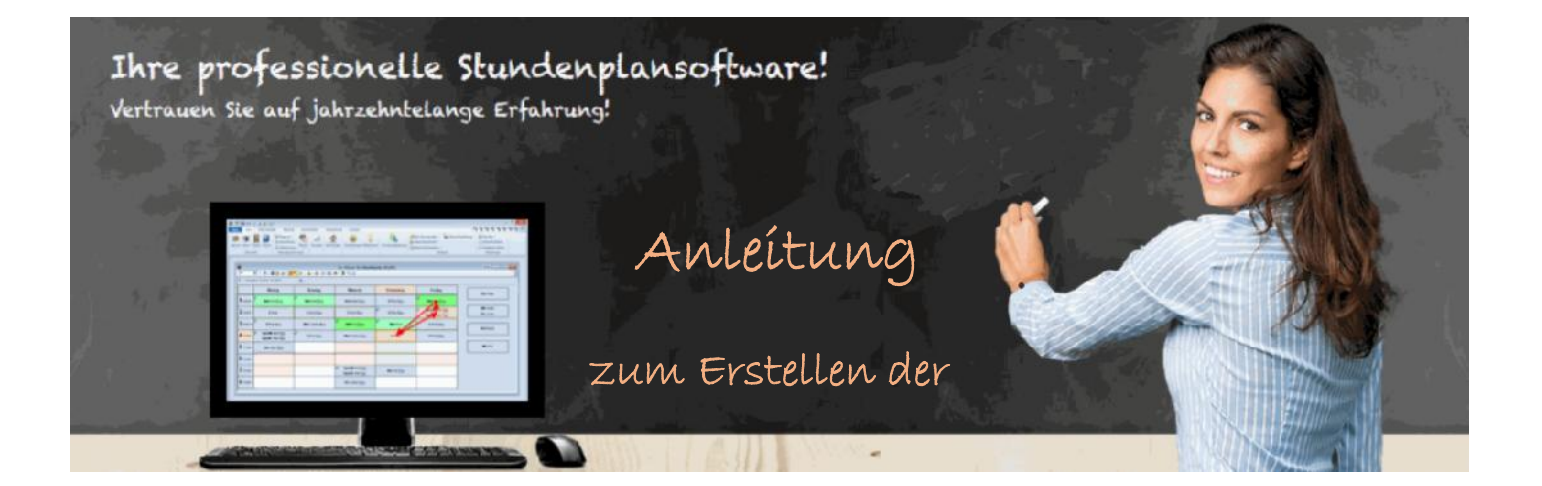

# Berliner Ausfall- und Vertretungsstatistik

### für die SenBJW

über die Untis Vertretungsplanung

> Leif Jäger DCS GmbH Helmholtzstraße 2 – 9 10587 Berlin

Tel.: 030 390709 47 E-Mail: leif.jaeger@dcs.de

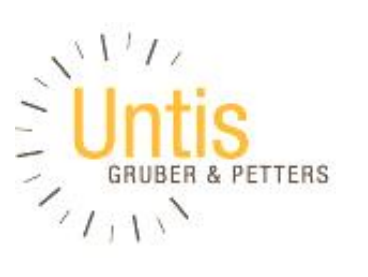

DialogComputerSysteme

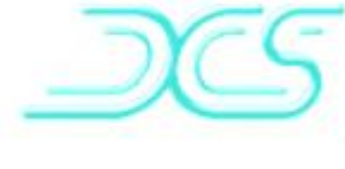

#### Inhaltsverzeichnis

| Vorbeme | erkungen                                                                                  | 3 |
|---------|-------------------------------------------------------------------------------------------|---|
| 1       | Voreinstellungen für den Einsatz der Ausfallstatistik                                     | 3 |
| 1.1     | Einstellungen bei den Schuldaten                                                          | 3 |
| 1.2     | Einstellung der Absenzgründe                                                              | 1 |
| 1.3     | Hinterlegen des Rest-Bedarfs im Unterricht (Spalte "negative Bilanz /<br>Bestand-Bedarf") | 5 |
| 1.4     | Ausnahme von bestimmten Unterrichten                                                      | 5 |
| 1.5     | Ausnahme von Unterrichtenden (z.B. PKB-Kräfte)                                            | 5 |
| 1.6     | Anlegen von individueller Vertretungsreserve als "Bereitschaft im Deputat" 6              | Ś |
| 2       | Eingabe der Vertretungsregelungen                                                         | Ś |
| 3       | Ausgabe der Ausfallstatistik                                                              | Ś |

#### Vorbemerkungen

Die Senatsverwaltung für Bildung, Jugend und Wissenschaft in Berlin (SenBJW) schreibt für alle öffentlichen allgemeinbildenden und beruflichen Schulen einschl. Schulen des zweiten Bildungsweges vor, den Unterrichtsausfall und den Vertretungsunterricht der Lehrkräfte zu erfassen.

Dazu ist regelmäßig ein Statistikbogen nach Anleitung der SenBJW auszufüllen. Die Schulen sind hierüber unterrichtet und die entsprechenden Dokumente liegen vor. Hierauf bezieht sich diese Anleitung, die mit der für die statistische Erfassung zuständigen Stelle der SenBJW abgestimmt ist<sup>1</sup>.

Alle Vorgänge über Vertretungsregelungen, geänderten Unterricht und Ausfälle an einer Schule, die die Stundenplansoftware Untis zur Stundenplanung und Vertretungsplanung einsetzt, werden prinzipiell genau festgehalten. Daher ist es naheliegend und sinnvoll diese Informationen für die Statistik möglichst ohne Medienbrüche zu nutzen.

Diesem Ziel sind wir jetzt näher gekommen. In Untis 2016 kann erstmals für Berliner Schulen ein Bericht (über Start | Berichte (Listenauswahl): Vertretungsplanung / Ausfallstatistik) ausgegeben werden, der genau die nötigen Zahlen und gewünschten Angaben entsprechend der Vorgaben zusammenstellt.

Voraussetzung für den Einsatz des Berichtes ist die korrekte Handhabung der Untis-Vertretungsplanung insbesondere einiger weniger Grundeinstellungen.

Dies wird mit den jeweiligen Auswirkungen hier beschrieben.

#### 1 Voreinstellungen für den Einsatz der Ausfallstatistik

#### 1.1 Einstellungen bei den Schuldaten

Unter Start | Einstellungen: Schuldaten / Allgemeines ist als Region "Berlin" auszuwählen.

Im selben Formular ist die Berliner Schulnummer (BSN) unter Schulnummer einzutragen. Die Schulnummer dient der Identifizierung und wird auf dem Bericht ebenso wie die Schulbezeichnung (aus den Lizenzdaten) mit ausgegeben.

Telefon: 90227 - 6524

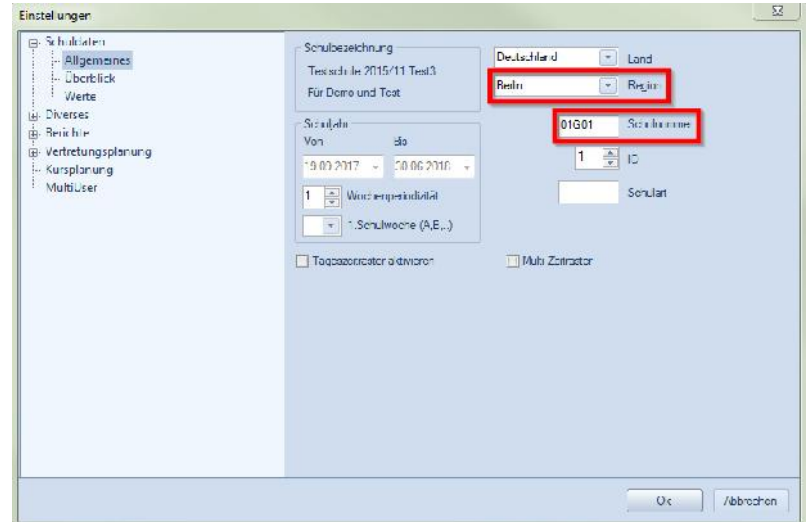

 <sup>&</sup>lt;sup>1</sup> SenBJW I C 2.8 (Annedore Hüfner) Bernhard-Weiß-Str. 6
10178 Berlin – Mitte

Damit die Zeilen mit der jeweils aktuellen Schuljahres- und Halbjahresbezeichnung im Berichts-Kopf erscheinen, sollten die Eintragungen wie nebenstehend gezeigt in den Einstellungen unter der Kategorie Berichte | Überschriften erfolgen bzw. vor der Ausgabe überprüft werden:

| ⊡ Schuldaten<br>Allgemeines<br>Überblick | Oberschrift                                                                   | Fußzeile                                                  |  |  |
|------------------------------------------|-------------------------------------------------------------------------------|-----------------------------------------------------------|--|--|
| ⊡ Werte<br>⊕ Diverses<br>⊖ Berichte      | Schuljahr 2014/2015                                                           | Unsere Schule                                             |  |  |
|                                          | 1. Halbjahr                                                                   | Dateiname                                                 |  |  |
|                                          | Datum drucken Uhrzeit drucken Stundenplan-Version drucken Stundenplan-Version | Datum Schulwoche Kalenderwoche Wochennummer (A, B Periode |  |  |

#### 1.2 Einstellung der Absenzgründe

Unter Vertretungsplanung | Absenzen | Absenzgründe sind in der Spalte Statistik die Buchstaben "K", "B", oder "D" in den jeweiligen Zeilen (für alle in der Schule in Untis definierten Absenzgründe), wie im Beispiel gezeigt, einzutragen.

Das dient der korrekten Zuordnung von Vertretungsfällen zu den gültigen Kategorien von Gründen für die "zur Vertretung anfallenden Unterrichtsstunden":

- Krankheit, Kur, Mutterschutz:
- Fortbildung / Sonderurlaub: B
- Dienstliche Abwesenheit / schulische Veranstaltungen: D

Weitere Kennzeichen sollen nicht verwendet werden. Anfallende Stunden mit Gründen, die andere Kennzeichen tragen als K, B oder D, alle mit Gründen, die keine Statistikkennzeichen tragen, sowie alle, die ohne Absenzen oder durch Absenzen ohne Gründe entstehen, werden unter "Sonstige Gründe"

|   | Absena              | zgründe / Absenzgrund-63                        |         |      |     | - )(  | • 3       |
|---|---------------------|-------------------------------------------------|---------|------|-----|-------|-----------|
| K | K 💽 🗊 🕂 🗱 🧏 🗽 🖓 👻 🧔 |                                                 |         |      |     |       |           |
|   | Name                | Langname                                        | Beschr. | Entf | FSr | N. ir | Statistik |
|   | к                   | Krankheit/Kur/Mutterschutz                      |         |      |     |       | к         |
|   | kra                 | Krankheit                                       |         |      |     |       | к         |
|   | kur                 | Kur                                             |         |      |     |       | к         |
|   | mus                 | Mutterschutz                                    |         |      |     |       | к         |
|   | kikr                | Kind krank                                      |         |      |     |       | к         |
|   | FS                  | Fortbildung/Sonderurlaub                        |         |      |     |       | В         |
|   | fobi                | Fortbildung                                     |         |      |     | 1     | в         |
|   | sou                 | Sonderurlaub                                    |         |      | 1   |       | в         |
|   | DSV                 | Dienstliche Abwesenheit/schulische Veranstaltur |         |      |     | 1     | D         |
|   | dien                | dienstliche Abwesenheit                         |         |      |     |       | D         |
|   | schv                | schulische Veranstaltung                        |         |      |     |       | D         |
|   | klau                | Klausur                                         |         |      |     |       | D         |
|   | betr                | Betreuung im Betriebspraktikum                  |         |      |     |       | D         |
|   | prü                 | Prüfereinsatz                                   |         |      |     |       | D         |
|   | spo                 | Durchführung von Sportwettkämpen                |         |      |     | 100   | D         |
|   | hos                 | Hospitation in der Lehrkräfteausbildung         |         |      | 1   |       | D         |
|   | pro                 | Projekttag                                      |         |      | 0   | 10    | D         |
|   | pvs                 | Sondersitzung der Personalvertretung            |         |      |     |       | D         |
|   | and                 | Diverse Gründe, Streik                          |         | V    |     |       | X         |
|   | son                 |                                                 |         | V    |     |       |           |
|   |                     | m                                               |         |      |     |       |           |

eingeordnet. Aus Gründen der Nachvollziehbarkeit sollten wo immer möglich bei der Eingabe von Absenzen bzw. Veranstaltungen Gründe mit Statistik-Kennzeichen aus den gültigen Kategorien mitgeführt werden (siehe 2.).

Wichtig: Bereits angelegte, schon im laufenden Schuljahr verwendete Absenzgründe sollten unbedingt beibehalten werden, müssen aber nachträglich über die Zuweisung der Statistikkennzeichen entsprechend kategorisiert werden.

#### 1.3 Hinterlegen des Rest-Bedarfs im Unterricht (Spalte "negative Bilanz / Bestand-Bedarf")

Geht gemäß den Erläuterungen der Bedarf (Umfang des an der Schule zu leistenden Unterrichts) über den Bestand der geleisteten Unterrichtsstunden hinaus, wird die Anzahl der zur Erfüllung des Bedarfs verbleibenden Unterrichtsstunden als Unterricht (Wochenstunden Wst = Bedarf – Bestand) mit dem "?"-Lehrer angelegt und mit dem Kennzeichen i = ignoriert versehen:

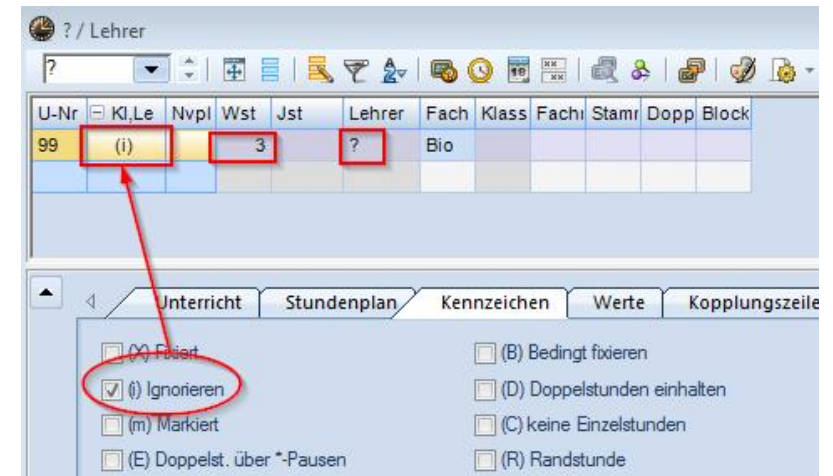

Achtung: auch andere geplante oder

verplante Stunden eines jeden Unterrichtes mit dem "?"-Lehrer erhöhen die Zählung in den betr. Feldern. Ein eingetragenes Fach darf dabei kein Bereitschaftsfach sein.

Das führt dazu, dass sowohl in der Spalte "negative Bilanz (Bestand ./. Bedarf)" diese Stundenzahl eingetragen, als auch in der Spalte "Aufh. v. Teilung / Förderunt. / Sprachförd. & Zusammenlegung" dieser Zahlenwert addiert wird. Dadurch ist sichergestellt, dass kein weiterer Unterricht entfällt, bzw. berücksichtigt, dass innerhalb der Schule geeignete Maßnahmen zur Erfüllung der Unterrichtsleistung getroffen worden sind.

#### 1.4 Ausnahme von bestimmten Unterrichten

Im Einzelfall kann es nötig sein, dass bestimmte Unterrichte von der Zählung für die Ausfall- und Vertretungsstatistik gänzlich ausgenommen werden müssen. Alle Unterrichte, die also beispielsweise für Lerngruppen gehalten werden, die nicht offizieller Teil der Schule sind, aber aus praktischen Gründen mit im Stundenplan geführt / verplant werden, sind mit dem Statistik-Kennzeichen "N" oder "n" (ohne die Anführungszeichen) zu versehen.

#### 1.5 Ausnahme von Unterrichtenden (z.B. PKB-Kräfte)

Auch ist es u.U. wichtig, dass Lehrkräfte – sollten sie Vertretungsstunden übernehmen – nicht in die Ausfallstatistik mit einbezogen werden. Wenn Ersatz für einen ausgefallenen Lehrer etwa durch PKB-Kräfte geschaffen wird, entsteht kein Vertretungsbedarf.

Um dies umzusetzen, wird in den Stammdaten der betreffenden Lehrer in Untis im Feld Statistik-Kennzeichen ein "P" eingetragen. Das bewirkt, dass weder beim Entstehen des Vertretungsbedarfs noch bei der Regelung eine Zählung für die Ausfallstatistik vorgenommen wird, wo immer dieser als Vertreter eingetragen ist.

## 1.6 Anlegen von individueller Vertretungsreserve als "Bereitschaft im Deputat"

Vertretungen, die für eine Lehrkraft wie eine zu erbringende Unterrichtsstunde, also nicht als Mehrarbeit sondern als Reserve wöchentlich zu zählen sind, sind als Unterricht mit einem Fach (z.B. "VER - Verfügung") mit der entsprechenden Stundenzahl anzulegen, das als "Bereitschaft im Deputat" gekennzeichnet ist. Zusätzlich ist dieser Unterricht mit dem Kennzeichen "ignorieren" zu versehen, d.h. er erscheint nicht (wie zeitlich bestimmte Bereitschaftsstunden) im Stundenplan des Lehrers. Die Stunden eines solchen Unterrichts erhöhen die individuelle Reserve für die jeweilige Lehrkraft und es wird bei gehaltenen Vertretungen in diesem Umfang keine Mehrarbeit gezählt.

#### 2 Eingabe der Vertretungsregelungen

Auf die weitere Handhabung der Vertretungsplanung, insbesondere die Eingabe von Absenzen und die Regelung von offenen Vertretungen hat die in Untis implementierte Funktion zur Ausgabe für die Berliner Ausfallstatistik keinen Einfluss. Wichtig bleibt nur zu beachten, dass möglichst keine Absenzen ohne Mitführen eines Grundes eingetragen werden. Die Gründe müssen in den Voreinstellungen (vgl. 1.2) mit einem Statistikkennzeichen zur Einordnung in eine für die Ausfallstatistik relevanten Kategorien versehen sein.

#### 13 13 Mocule Vertretungsplanung Sit Lehrer -Q Dipanose -Info-Stundenpla Unterrichtsgruppen R 123 -20 12 Y Raume St Gewichlung Pausenaufsichlen 记 Unterrichtsplann Ber Planer teilunge Einstellungen Hilfethemen /ertretungsplanung Hacher -🔲 Optimierung 🔹 Kalender Jahresplanung Not all-Ausgabe 品 Übersicht Planungswerkzeuge Module lenguape Ausfallstatistik Distencuswahl DCS - Berlin Testlizenz Schuljah: 2014/2015 1. Halbiah: 🗀 Unterricht Unterrichtsausfall und Vertretungsunterricht der Lehrkräfte: 25.8. - 1.2. BSN: 01X 📄 Hausena U Vertretu damme n eg. Bilanz Krankh. Kur Fortb Dionst Schul And. Aufh.v. Teig agakt. And Vtr. ge eist. Anz sonst gs-//brechnung Sond Vertret A.tt Urlaub Aehran Sto Enfalt nst Sto unde usled erve 25.8. - 31.8. 1.9. 7.9. ngs-Obersicht 12 Ve: In 10 13 0 3 89-149 11 29 44 10 6 8 📄 Klausurpland 30 58 70 13 5.9. - 21.9 27 18 27 0 22 22.9. 28.9. 18 6 299-5-10 7 <u>5.10</u> 12.10 16 0 49 5 69 20 11 39 8 13 10 - 19 10 9 20.10 - 26.10. 71 19 32 11 5 4 0 C 0 0 0 010 27.10. 2.11 0.11 - 9.11 10.11. - 16.11 ung ung ung 0 25 25 19 47 12 21 4 85 3 1/.11 - 23.11 34 10 50 13 31 11 24.11. - 30.11. 1.12. - 7.12. 8.12. - 14.12 15.12. - 21.12. 34 B1 20 61 54 62 26 28 23 28 39 13 ung aufg aufg aufg at. st. aufg aufg 22 60 13 23 20 42 99 6 0 22,12. - 28.12 29.12. - 4.1 5.1. - 1.1.1 0 0 0 0 0 53 0 37 1 31 16 12.1. - 18 26 40 /3 19 13 18 16 20 19.1. - 25.1 26.1. 1.2 41 6 43 232

### 3 Ausgabe der Ausfallstatistik

Im Untis-Bericht "Ausfallstatistik" ist bei Beachtung obiger Einstellungen und Eingaben die korrekte Zählung als Tabelle analog zum Excel-Blatt "X\_SchulHJ\_Bogenverknüpft" der Senatsverwaltung für Bildung, Jugend und Wissenschaft abrufbar:

Aus dem Menüband-Reiter "Start" im Bereich "Werkzeuge" muss man dazu die Schaltfläche "Berichte" (Untermenü) entsprechend der Skizze wählen. Unter der Kategorie "Vertretungsplanung" der sich öffnenden Listenauswahl ruft man über einen Doppelklick den Bericht "Ausfallstatistik" auf. Im anschließenden Dialogfenster wählt man den passenden Datumsbereich (z.B. alle Wochen des ersten Schulhalbjahres) und bestätigt die Eingabe.

Vom Vorschaufenster aus gibt es die Möglichkeit zum Druck, zur Pdf-Ausgabe sowie zur Übertragung in eine Excel-Tabelle. Die Übergabe an die SenBJW erfolgt nach deren Maßgabe.

#### [ANMERKUNGEN:

Unter Umständen muss eine Zählung bei ganz bestimmten Einzelfällen auch in Zukunft immer noch überprüft bzw. angepasst werden (für Rückmeldungen sind wir dankbar). Es kann daher vorkommen, dass die Ausgabe geringfügige Abweichungen aufweist, je nachdem welche Freigabeversion (Update) von Untis Sie einsetzen. Darüber hinaus gehende Verbesserungen und Anpassungen sind selbstverständlich ebenso nicht ausgeschlossen.

Wenn im Dialog für die Berichtsausgabe ein Datumsbereich kleiner oder gleich einer Woche gewählt wird, steht unter den Druck-Details eine Option

"Details" zur Verfügung; hierüber können Sie nähere Informationen zu der Zuordnung jedes Vertretungsfalles für die Zählung erhalten (weitere Seiten im Anhang des Berichtes).]

| Ausfa Istatistik          |                 | Details              |
|---------------------------|-----------------|----------------------|
|                           | Eruck - Details |                      |
|                           | Üborschrift     |                      |
| Von Bs                    | Schrift         | Minuten / Unterricht |
| 25.08.2014 - 31.08.2014 - | Seite Einnchten | Det as               |
| Monet                     |                 |                      |
| 0                         | Ohbrachan       | CK Casel             |
| UK.                       | Abbrechen       |                      |